## Yokuchi Gen Calculator User Guide

## 1. Add Fertilizers

- Click Add Fertilizer to create a new block (up to 8 blocks).
- In each block, choose a fertilizer from the dropdown.
- Enter the dose in the adjacent field (by default "Clicks," and for nano products "Drops." You can switch to "mL" in the dose-unit selector below the fertilizer dropdown).

#### 2. Set Aquarium Volume

- Enter the net volume in liters or gallons.
- Choose the unit (L or gal).

## 3. Select Dose Unit

- Toggle between Click/Drop and mL.
- All doses will update accordingly.

## 4. Calculate Results

- Click Calculate.
- In the **Result** section you'll see:
  - A list of selected fertilizers with their doses.
  - The aquarium volume and chosen dose unit.
  - A table of macro- and micro-element concentrations (mg/L).
  - Ratios: N:K (GEN), Ca:Mg, and the Redfield ratio (NO<sub>3</sub><sup>-</sup>:PO<sub>4</sub><sup>3-</sup>).

# 5. Calculation History

- Each calculation is saved in **History**.
- To clear the history, click Clear History and confirm.

### 6. Export Results

- Choose an export format: PDF, DOC, or XLS.
- Click Export Results the file will download or open the print dialog.